IBM<sup>®</sup> WebSphere<sup>®</sup> Application Server V7 – LAB EXERCISE

# WebSphere Application Server V7 Flexible management lab

| 1  |
|----|
| 1  |
| 2  |
| 2  |
| 4  |
| 5  |
| 22 |
| 24 |
| 26 |
| 32 |
| 41 |
| 48 |
| 52 |
|    |

## What this exercise is about

The objective of this lab is to acquaint you with the Flexible System Management capabilities available in WebSphere Application Server V7. This mechanism differs from the existing style of synchronous invocation/response calls through wsadmin or Java APIs by offering an asynchronous job queuing mechanism for administration purposes. This lab will guide you through creating and configuring the various profiles involved.

## Lab requirements

The system on which you will exercise this lab must have a supported operating system and a proper installation of WebSphere Application Server V7. For more information on supported operating systems, see the WebSphere Application Server V7 Information Center. In addition, the system must have the following resources available:

- Approximately 500MB of hard drive space to store the installation images
- An appropriate installation of WebSphere Application Server V7
- Another 500MB of hard drive space for the installed product

## What you should be able to do

At the end of this lab you should be able to:

- Create profiles for a base server environment, an administrative agent, and a job manager
- Register the base node with the administrative agent
- Register the base node with the job manager
- Connect to the job manager and:
  - o start an application server
  - o backup log files from an application server

### Introduction

WebSphere Application Server V7 introduces a new style of system management called flexible management. It differs from the existing style of synchronous invocation/response calls through wsadmin or Java APIs by offering an asynchronous job queuing mechanism for administration purposes. This asynchronous style is not meant to replace existing WebSphere Application Server installations based on the cell model using deployment manager, node agents, and application servers. Rather, it offers the administrators additional management options not available previously:

- Management of multiple stand-alone application servers, up to a server farm containing hundreds of application servers.
- Coordinate management actions across multiple deployment managers.
- Management of branch servers geographically dispersed and reachable only through low bandwidth, high latency network.
- Asynchronous administrative job submissions that
  - o Take effect at a specified time
  - Expire after a specified time
  - Recur at a specified time interval
  - Notify the administrator through e-mail when job is complete.

This lab is divided into the following parts.

#### Part 1: Create a job manager profile

#### Part 2: Create an administrative agent profile

#### Part 3: Create an additional application server profile

#### Part 4: Register the stand-alone application server with the job manager and administrative agent

Part 5: Use the job manager to start a server

Part 6: Explore the Job Manager and Administrative Agent consoles

Part 7: Submit a job to backup the log files

## **Exercise instructions**

Instructions and subsequent documentation use symbolic references to directories, which are listed as follows:

| Reference Variable    |                                                                                |                                                                                |
|-----------------------|--------------------------------------------------------------------------------|--------------------------------------------------------------------------------|
| <was_home></was_home> | C:\Program Files\IBM\WebSphere\AppServer                                       | Linux /opt/WebSphere/AppServer                                                 |
|                       |                                                                                | AIX /usr/WebSphere/AppServer                                                   |
| <labfiles></labfiles> | C:\Labfiles                                                                    | /Labfiles                                                                      |
| <hostname></hostname> | Host name or host address for the machine where the profiles are being created | Host name or host address for the machine where the profiles are being created |

## Part 1: Create a job manager profile

At the core of flexible management is a new administrative process called the job manager. It is independent of the deployment manager. Stand-alone application servers (and even deployment managers) can make themselves known to the job manager through a registration process. Once registered, administrators may queue up jobs directed at the Stand-alone servers or deployment managers through the job manager.

- 1. Create a job manager profile called **JobMgr01**.
  - \_\_\_\_\_a. Start the Profile Management Tool. This can be done through the command like using the following commands (this can also be done through the Start -> Programs -> IBM WebSphere -> Application Server Network Deployment V7 -> Profile Management Tool):

cd %WAS\_HOME%\bin\ProfileManagement

pmt.bat

\_\_\_\_b. On the initial screen, click Launch Profile Management Tool.

| 🚯 Profile Management Tool 7.0                                                                                                    |        |
|----------------------------------------------------------------------------------------------------|--------|
| File Window Help                                                                                                    |        |
| 😭 🚯 Profile Management Tool 🚯 Welcome                                                                                                    |        |
| 🕀 Welcome 🗙                                                                                                    |        |
| Welcome to the Profile Management Tool                                                                                                    |        |
| Launch Profile Management Tool                                                                                                    |        |
|                                                                                                    |        |
| This wizard creates run-time environments that are referred to as <i>profiles</i> . At least one profile must exist to have a func-<br>installation.                                                                                                    | tional |
| An initial profile typically is created during the installation process. Use this wizard to create additional profiles that each contain a set of commands, configuration files, log files, deployable applications and other information that defines a sine application server environment. | gle    |
| Click the Launch Profile Management Tool button or the Profile Management Tool tab above to begin managing your prof                                                                                                    | iles.  |
| The online information centers provide more information about the Profile Management tool and setting up typical topolo<br>WebSphere Application Server - View the online information center                                                                                                  | gies.  |
|                                                                                                    |        |
|                                                                                                    |        |
|                                                                                                    |        |

\_\_\_\_ c. In the Profiles window, click **Create**. If this is not a new installation, it is possible that other profiles may already exist. They will not be affected by this exercise.

| Profile Manager  | ment Tool 7.0         |                                     |         |
|------------------|-----------------------|-------------------------------------|---------|
| e Window Help    |                       |                                     |         |
| 👔 🚯 Profile Mana | gement Tool 💮 Welcome |                                     |         |
| Profiles         |                       |                                     |         |
| Profile name     | Environment           | Profile path                        | Create  |
| AppSrv01         | Application server    | C:\Program Files\IBM\WebSphere\AppS | Augment |
|                  |                       |                                     | _       |
|                  |                       |                                     |         |
|                  |                       |                                     | _       |
|                  |                       |                                     | _       |
|                  |                       |                                     |         |
|                  |                       |                                     | _       |
|                  |                       |                                     | _       |
|                  |                       |                                     |         |
|                  |                       |                                     |         |

\_\_\_\_ d. Select Management and click Next.

| 🚯 Profile Management Tool 7.0                                                                                                    | - D ×  |
|----------------------------------------------------------------------------------------------------|--------|
| Environment Selection                                                                                                    | i g    |
| Select a specific type of environment to create.<br>Environments:                                                                          |        |
| WebSphere Application Server  Coll (deployment manager and a federated application server)  Management  Application server  Costom profile |        |
| Secure proxy (configuration-only)                                                                                                    |        |
|                                                                                                    | •      |
|                                                                                                    |        |
| < Back Next > Finish                                                                                                    | Cancel |

\_\_\_\_e. Select Job manager and click Next.

| 🚯 Profile Management Tool 7.0                                                                                                    |               |
|----------------------------------------------------------------------------------------------------|---------------|
| Server Type Selection                                                                                                    |               |
| Select the type of server to be created within this management profile                                                                                                    | -             |
| Administrative agent                                                                                                    |               |
| An administrative agent provides management capability for multiple stand-alone application servers. An administra agent can manage only the application servers that exist within the same installation on one machine.                                                                                                    | ative         |
| 🔿 Deployment manager                                                                                                    |               |
| A deployment manager provides management capability for multiple federated nodes. A deployment manager can<br>manage nodes that span multiple systems and platforms. The nodes that are managed by a deployment manager of<br>only be managed by a single deployment manager and must be federated to the cell of that deployment manager. | :an           |
| 💿 Job manager                                                                                                    |               |
| A job manager provides management capability for multiple stand-alone application servers, administrative agents,<br>deployment managers. The job manager can manage nodes that span multiple systems and platforms. The nodes t<br>are managed by one job manager also can be managed by other job managers.                              | , and<br>;hat |
|                                                                                                    |               |
| < Back Next > Finish                                                                                                    | Cancel        |

#### \_\_\_\_\_f. Select Advanced profile creation and click Next.

| 🚯 Profile Management Tool 7.0                                                                                                    |                       |
|----------------------------------------------------------------------------------------------------|-----------------------|
| Profile Creation Options                                                                                                    | i j                   |
| Choose the profile creation process that meets your needs. Pick the Typical option to allow the Profile Management Tool to<br>a set of default configuration values to the profile. Pick the Advanced option to specify your own configuration values for t<br>profile.                                                                                                    | assign 📥              |
| C Typical profile creation                                                                                                    |                       |
| Create a job manager profile that uses default configuration settings. A job manager server will be created. The Pro<br>Management Tool assigns unique names to the profile, node, host, and cell. The tool also assigns unique port values<br>the server. The administrative console will be installed on the job manager server. You can optionally select whethe<br>enable administrative security. The tool might create a system service to run the job manager depending on the<br>operating system of your machine and the privileges assigned to your user account | ofile<br>s to<br>r to |
| <b>Note</b> : Default personal certificates expire in one year. Select Advanced profile creation to create a personal certifi with a different expiration.                                                                                                    | cate                  |
| Advanced profile creation<br>Create a job manager using default configuration settings or specify your own values for settings such as the locati<br>the profile and names of the profile, node, host, and cell. You can assign your own port values. You might have the                                                                                                    | ion of                |
|                                                                                                    |                       |
| < Back Next > Finish                                                                                                    | Cancel                |

\_\_\_\_ g. Accept the default of **Deploy the administrative console (recommended)** and click **Next**.

| 🚯 Profile Management Tool 7.0                                                                                                    |                  |                                         |                                          | - 🗆 ×                                    |
|----------------------------------------------------------------------------------------------------|------------------|-----------------------------------------|------------------------------------------|------------------------------------------|
| Optional Application Deployment                                                                                                    |                  |                                         |                                          | a la la la la la la la la la la la la la |
| Select the applications to deploy to the WebSphere Application Serve                                                                    | r environment    | being created.                          |                                          |                                          |
| Install a Web-based administrative console that manages the apprecommended, but if you deselect this option, the information celexists. | olication server | . Deploying the a<br>letailed steps for | administrative cor<br>deploying it after | nsole is<br>r the profile                |
|                                                                                                    | < Back           | Next >                                  | Finish                                   | Cancel                                   |

\_\_\_\_h. Accept the defaults for the **Profile name** and **Profile directory** and click **Next**.

| 🕸 Profile Management Tool 7.0                                                                                                    |        |
|----------------------------------------------------------------------------------------------------|--------|
| Profile Name and Location                                                                                                    | i a    |
| Specify a profile name and directory path to contain the files for the run-time environment, such as commands, configur<br>files, and log files. Click <b>Browse</b> to select a different directory.<br><u>P</u> rofile name: | ration |
| JobMgr01                                                                                                    |        |
| Profile <u>d</u> irectory:                                                                                                    |        |
| C:\Program Files\IBM\WebSphere\AppServer\profiles\JobMgr01                                                                                                    |        |
| Bro Make this profile the default.                                                                                                    | wse    |
| Each installation of WebSphere Application Server always has one default profile. Commands that run without ref<br>to a specific profile use the default profile. Select this option to make this profile the new default      | erring |
| <b>Important:</b> Deleting the directory a profile is in does not completely delete the profile. Use the <b>manageprofiles</b> com to completely delete a profile.                                                             | mand   |
|                                                                                                    | •      |
|                                                                                                    |        |
| < <u>B</u> ack [ <u>N</u> ext > ] Einish                                                                                                    | Cancel |

\_\_\_\_\_i. Accept the defaults for the **Node name**, **Host name** and **Cell name** and click **Next**. Note that the defaults on your system will differ from those pictured below.

| 🚯 Profile Management Tool 7.0                                                                    |                                                                                                    |        |
|--------------------------------------------------------------------------------------------------|----------------------------------------------------------------------------------------------------|--------|
| Node, Host, and Cell Names                                                                       |                                                                                                    | i a    |
| Specify a node name, a host name, ar<br>Node name:                                               | nd a cell name for this profile.                                                                                                    | ŕ      |
| was7host01JobMgr01<br>Host name:<br>was7host01                                                   |                                                                                                    |        |
| ,<br>Cell name:                                                                                  |                                                                                                    |        |
| was7host01JobMgrCell01<br>Node name: A node name is for adn<br>Host name: A host name is the dom | ninistration by the deployment manager. The name must be unique within the cell.<br>Nain name system (DNS) name (short or long) or the IP address of this computer. |        |
| Cell name: A cell name is a logical r                                                            | name for the group of nodes administered by this deployment manager.                                                                                                | •      |
|                                                                                                  | < Back Next > Finish                                                                                                    | Cancel |

\_\_\_\_\_j. Enable administrative security by entering in wsdemo for the User name as well as the passwords and then click Next.

| 🙀 Profile Management Tool 7.0                                                                                                    |          |
|----------------------------------------------------------------------------------------------------|----------|
| Administrative Security                                                                                                    | 8        |
|                                                                                                    | D        |
| Choose whether to enable administrative security. To enable security, supply a user name and password for logging into<br>administrative tools. This administrative user is created in a repository within the application server. After profile creation<br>finishes, you can add more users, groups, or external repositories. | 1        |
| Enable administrative security                                                                                                    |          |
| User name:                                                                                                    |          |
| wsdemo                                                                                                    |          |
| Password:                                                                                                    |          |
| •••••                                                                                                    |          |
| Confirm password:                                                                                                    |          |
|                                                                                                    |          |
|                                                                                                    |          |
| See the information center for more information about administrative security.                                                                                                    |          |
| view the online information center                                                                                                    | <u> </u> |
|                                                                                                    |          |
|                                                                                                    |          |
| < <u>B</u> ack <u>Next</u> > Einish C                                                                                                    | ancel    |

\_\_\_\_k. Accept the defaults for the **security certificates** and click **Next**.

| rofile Management Tool 7                                                                            | .0                                                                                                    |                                                         |
|----------------------------------------------------------------------------------------------------|----------------------------------------------------------------------------------------------------|---------------------------------------------------------|
| curity Certificate (Part                                                                            | 1)                                                                                                    |                                                         |
| oose whether to create a defa<br>w certificates, proceed to Part<br>ate the certificates then proce | ault personal certificate and root signing certificate, or import the<br>2 and provide the certificate information. To import existing cert<br>ed to Part 2 and verify the certificate information. | m from keystores. To create<br>ificates from keystores, |
| Create a new default persor                                                                         | nal certificate.                                                                                                    |                                                         |
| Import an existing default p                                                                        | ersonal certificate.                                                                                                    |                                                         |
| Default personal certificate                                                                        | ,                                                                                                    |                                                         |
| Path:                                                                                               |                                                                                                    |                                                         |
|                                                                                                    |                                                                                                    | Br <u>o</u> wse,                                        |
| Password;                                                                                           |                                                                                                    |                                                         |
| Keystore type:                                                                                      |                                                                                                    |                                                         |
| Keystore alias:                                                                                     |                                                                                                    |                                                         |
| ,<br>                                                                                               |                                                                                                    |                                                         |
| Create a new root signing co                                                                        | artificate.                                                                                                    |                                                         |
| Import an existing root signi                                                                       | ng certificate.                                                                                                    |                                                         |
| Root signing certificate                                                                            |                                                                                                    |                                                         |
| Pat <u>h</u> :                                                                                      |                                                                                                    |                                                         |
|                                                                                                    |                                                                                                    | Browse,                                                 |
| Pass <u>w</u> ord:                                                                                  |                                                                                                    |                                                         |
| Keystore type:                                                                                      |                                                                                                    | ~                                                       |
| ,                                                                                                   |                                                                                                    |                                                         |
| Keystore alias:                                                                                     |                                                                                                    |                                                         |
| Keystore aljias:                                                                                    |                                                                                                    | _                                                       |
| Keystore alias:                                                                                     |                                                                                                    | _                                                       |
| Keystore alias:                                                                                     |                                                                                                    |                                                         |

\_\_\_\_I. Accept the defaults for the **personal certificates** and click **Next**.

| 🚯 Profile Management Tool 7.0                                                                                                    |     |
|----------------------------------------------------------------------------------------------------|-----|
| Security Certificate (Part 2)                                                                                                    | ĝ   |
| Modify the certificate information to create new certificates during profile creation. If you are importing existing certificates from keystores, use the information to verify whether the selected certificates contain the appropriate information. If the selected certificates do not, click <b>Back</b> to import different certificates. | -   |
| Restore Defaults                                                                                                    |     |
| Default personal certificate (a personal certificate for this profile, public and private key):                                                                                                    |     |
| Issued to distinguished name:                                                                                                    |     |
| cn=192.168.125.157,ou=was7host01JobMgrCell01,ou=was7host01JobMgr01,o=IBM,c=US                                                                                                    | -   |
| Issued by distinguished name:                                                                                                    |     |
| cn=192.168.125.157,ou=Root Certificate,ou=was7host01JobMgrCell01,ou=was7host01JobMgr01,o=IBM,c=US                                                                                                    |     |
| Expiration period in years:                                                                                                    |     |
| Root signing certificate (personal certificate for signing other certificates, public and private key):                                                                                                    |     |
| Expiration period in years:                                                                                                    |     |
| 15 💌                                                                                                    |     |
|                                                                                                    |     |
| Default keystore password:                                                                                                    |     |
| •••••                                                                                                    |     |
| Confirm the default keystore password:                                                                                                    |     |
| ••••                                                                                                    |     |
|                                                                                                    |     |
|                                                                                                    |     |
| < Back Next > Finish Can                                                                                                    | cel |

\_\_\_\_m. Accept the defaults for the **Port values** and click **Next**.

| 🏟 Profile Management Tool 7.0                                                                                                    |                                                                                                    |
|----------------------------------------------------------------------------------------------------|----------------------------------------------------------------------------------------------------|
| Port Values Assignment                                                                                                    | ja ka ka ka ka ka ka ka ka ka ka ka ka ka                                                                                                    |
| The values in the following fields define the ports for the job managinstallation. Another installation of WebSphere Application Server of port conflicts, verify that each port value is unique.           Default Port Values         Recommended Port Values                                                                                                    | er server and do not conflict with other profiles in this rother programs might use the same ports. To avoid run-time                                           |
| Administrative console port (Default 9960):<br>Administrative console secure port (Default 9943):<br>Bootstrap port (Default 9808):<br>SOAP connector port (Default 8876):<br>Administrative interprocess communication port (Default 9631)(X):<br>SAS SSL ServerAuth port (Default 9401):<br>CSIV2 ServerAuth listener port (Default 9403):<br>CSIV2 MultiAuth listener port (Default 9402):<br>ORB listener port (Default 9099): | 9960       •         9943       •         9808       •         8876       •         9631       •         9405       •         9406       •         9099       • |
|                                                                                                    | < Back Next > Finish Cancel                                                                                                    |

\_\_\_\_n. Uncheck the Run the job manager process as a Windows service and click Next.

| 🚯 Profile Management Tool 7.0                                                                                                    |                  |
|----------------------------------------------------------------------------------------------------|------------------|
| Windows Service Definition                                                                                                    | <b>B</b>         |
| Choose whether to use a Windows service to run WebSphere Application Server. Windows services can start and Application Server, and configure startup and recovery actions. | stop WebSphere 🔺 |
| Run the job manager process as a Windows service.                                                                                                    |                  |
| 💿 Log on as a local system account.                                                                                                    |                  |
| C Log on as a specified user account.                                                                                                    |                  |
| User name:                                                                                                    |                  |
| Administrator                                                                                                    |                  |
| Password:                                                                                                    |                  |
|                                                                                                    |                  |
|                                                                                                    |                  |
| Startup type:                                                                                                    |                  |
| Automatic                                                                                                    | -                |
| The user account that runs the Windows service must have the following user rights:                                                                                         | <b>_</b> _       |
|                                                                                                    | _                |
|                                                                                                    |                  |
|                                                                                                    |                  |
| < Back Next > Finish                                                                                                    | Cancel           |

\_\_\_\_ o. Click **Create** on the Summary screen.

| 🚯 Profile Management Tool 7.0                                                                                                    |         |
|----------------------------------------------------------------------------------------------------|---------|
| Profile Creation Summary                                                                                                    |         |
| Review the information in the summary for correctness. If the information is correct, click <b>Create</b> to start creating profile. Click <b>Back</b> to change values on the previous panels. | g a new |
| Application server environment to create: Management                                                                                                    |         |
| Server type: <u>J</u> ob manager                                                                                                    |         |
| Location: C:\Program Files\IBM\WebSphere\AppServer\profiles\JobMgr01                                                                                                    |         |
| Disk space required: 30 MB                                                                                                    |         |
| Profile name: JobMgr01                                                                                                    |         |
| Make this profile the default: False                                                                                                    |         |
| Cell name: was7host01JobMgrCell01                                                                                                    |         |
| Node name: was7host01JobMgr01                                                                                                    |         |
| Host name: was7host01                                                                                                    |         |
| Deploy the administrative console (recommended): True                                                                                                    |         |
| Enable administrative security (recommended): True                                                                                                    |         |
| Administrative console port: 9960                                                                                                    |         |
| Administrative console secure port: 9943                                                                                                    |         |
| Job manager bootstrap port: 9808                                                                                                    |         |
| Job manager SOAP connector port: 8876                                                                                                    |         |
| Run job manager as a service: False                                                                                                    |         |
|                                                                                                    |         |
| <back create="" einish<="" th=""><td>Cancel</td></back>                                                                                                    | Cancel  |

\_\_\_\_p. Uncheck the Launch the First steps console and click Finish.

| 🚯 Profile Management Tool 7.0                                                                                                    |        |
|----------------------------------------------------------------------------------------------------|--------|
| Profile Creation Complete                                                                                                    | ß      |
| The Profile Management Tool created the profile successfully.                                                                                                    |        |
| The next step in using the job manager is to enroll nodes with it. After the job manager is started and nodes are enrolled, yo administer the enrolled nodes.                                             | ou can |
| You can start and stop the job manager from the command line or the First steps console. The First steps console also has link important information and features that relate to the job manager profile. | ks to  |
| Launch the First steps console.                                                                                                    |        |
| To start the Profile Management Tool later, use the <b>PMT</b> command in the <i>app_server_root</i> \bin\ProfileManagement directory of option in the First steps console.                               | or the |
|                                                                                                    |        |
|                                                                                                    |        |
| < Back Next > Finish C                                                                                                    | ancel  |

\_\_\_\_\_2. Verify that the Job manager profile now appears in the list of profiles.

\_\_\_\_a. Leave the Profile Management Tool running as it will be used in the next Step.

| 🚯 Profile Manager | ment Tool 7.0         |                                        |         |
|-------------------|-----------------------|----------------------------------------|---------|
| File Window Help  |                       |                                        |         |
| 📑 🔞 Profile Mana  | gement Tool 💮 Welcome |                                        |         |
| Profiles          |                       |                                        | - 8     |
| Profile name      | Environment           | Profile path                           | Create  |
| AppSrv01          | Application server    | C:\Program Files\IBM\WebSphere\AppServ |         |
| JobMgr01          | Management            | C:\Program Files\IBM\WebSphere\AppServ | Augment |
|                   |                       |                                        |         |
|                   |                       |                                        |         |
|                   |                       |                                        |         |
|                   |                       |                                        |         |
|                   |                       |                                        |         |
|                   |                       |                                        |         |
|                   |                       |                                        |         |
|                   |                       |                                        |         |
|                   |                       |                                        |         |
|                   |                       |                                        |         |
|                   |                       |                                        |         |
|                   |                       |                                        |         |
|                   |                       |                                        |         |
|                   |                       |                                        |         |
|                   |                       |                                        |         |
|                   |                       |                                        |         |

#### \_\_\_\_\_ 3. Start the job manager.

\_\_\_\_a. To start the job manager, from a command prompt, enter the following commands:

cd %WAS\_HOME%\profiles\JobMgr01\bin

startServer.bat jobmgr

| 📾 Command Prompt                                                                                                    |  |
|----------------------------------------------------------------------------------------------------|--|
| C:\Program Files\IBM\WebSphere\AppServer\profiles\JobMgr01\bitstartServer.bat jobmgr<br>ADMU0116I: Tool information is being logged in file C:\Program<br>Files\IBM\WebSphere\AppServer\profiles\JobMgr01\logs\jobmgr\startServer.log<br>ADMU0128I: Starting tool with the JobMgr01 profile<br>ADMU3100I: Reading configuration for server: jobmgr<br>ADMU3200I: Server launched. Waiting for initialization status.<br>ADMU3000I: Server jobmgr open for e-business; process id is 1872 |  |
| C:\Program Files\IBM\WebSphere\AppServer\profiles\JobMgr01\bin>                                                                                                    |  |

## Part 2: Create an administrative agent profile

Another key administrative process is called the **Administrative agent**. This process is independent of the deployment manager. Stand-alone nodes can make themselves known to the administrative agent through a registration process. Once registered, the administrative agent can poll the job manager to look for jobs to be run at this node.

Creating the administrative agent profile is nearly identical to creating the job manager profile. The only difference is in selecting the server type.

- 4. Create the Administrative agent profile.
  - \_\_\_\_a. Click Create in the Profile Management Tool.
  - \_\_\_\_b. Select Management for the environment type and click Next.
  - \_\_\_\_ c. Select Administrative agent for the server type and click Next.

| 🚯 Profile Management Tool 7.0                                                                                                    |                |
|----------------------------------------------------------------------------------------------------|----------------|
| Server Type Selection                                                                                                    | i a            |
| Select the type of server to be created within this management profile                                                                                                    | -              |
| <ul> <li>Administrative agent</li> <li>An administrative agent provides management capability for multiple stand-alone application servers. An administrative can manage only the application servers that exist within the same installation on one machine.</li> </ul>                                                                               | ative agent    |
| Deployment manager<br>A deployment manager provides management capability for multiple federated nodes. A deployment manager can nodes that span multiple systems and platforms. The nodes that are managed by a deployment manager can only l<br>managed by a single deployment manager and must be federated to the cell of that deployment manager. | manage<br>De   |
| 🔿 Job manager                                                                                                    |                |
| A job manager provides management capability for multiple stand-alone application servers, administrative agents,<br>deployment managers. The job manager can manage nodes that span multiple systems and platforms. The nodes t<br>managed by one job manager also can be managed by other job managers.                                              | and<br>hat are |
| < Back Next > Finish                                                                                                    | Cancel         |

- \_\_\_\_\_d. Choose Advance profile creation for the options screen and click Next.
- \_\_\_\_\_e. Continue through the wizard using the same choices used in the previous section when creating the Job manager. Make sure to use the defaults for the profile name and directory. Also, make sure to use wsdemo for the administrative security user name as well as password.

- \_\_\_\_\_ 5. Start the administrative agent.
  - \_\_\_\_a. To start the administrative agent, from a command prompt, enter the following commands:

cd %WAS\_HOME%\profiles\ AdminAgent01\bin

startServer.bat adminagent

| 📾 Command Prompt                                                                                                    | 그× |
|----------------------------------------------------------------------------------------------------|----|
| C:\Program Files\IBM\WebSphere\AppServer\profiles\AdminAgent01\bin>startServer.bat adminagent<br>ADMU0116I: Tool information is being logged in file C:\Program<br>Files\IBM\WebSphere\AppServer\profiles\AdminAgent01\logs\adminagent\startServer.log<br>ADMU0128I: Starting tool with the AdminAgent01 profile<br>ADMU3100I: Reading configuration for server: adminagent<br>ADMU3200I: Server launched. Waiting for initialization status.<br>ADMU3000I: Server adminagent open for e-business; process id is 3116 |    |
| C:\Program Files\IBM\WebSphere\AppServer\profiles\AdminAgent01\bin>                                                                                                    |    |

## Part 3: Create an additional application server profile

Although an application server profile may already exist on your system, associating an application server with an administrative agent alters the application server's behavior. So, for the sake of this exercise, a new application server profile will be used.

Create a new application server profile called AppSrv02.

- 1. Create the **Application server** profile. These steps will be pretty much exactly the same as was done in one of the previous labs.
  - \_\_\_\_a. Click **Create** in the Profile Management Tool.
  - \_\_\_\_b. Select **Application server** for the type and click **Next**.
  - \_\_\_\_ c. Select Advanced profile creation and click Next.
  - \_\_\_\_\_d. For the optional applications, accept the **defaults** and click **Next**.
  - \_\_\_\_\_e. Accept the **defaults** for the **Profile name and directory**. The name should be **AppSrv02**. If the name differs, note that for the next part of the lab. Click **Next**.
  - \_\_\_\_\_f. Accept the **defaults** for the **Node name**, **Server name** and **Host name**. Write down the node name that is used here, as it will be used in the next part of the exercise. Click **Next**.
  - \_\_\_\_g. Use wsdemo for the administrative security User name and Password. Click Next.
  - \_\_\_\_h. Accept the defaults on both of the Security Certificate windows and click Next.
  - \_\_\_\_\_i. Accept the defaults for the selected **Ports Values** and click **Next**.
  - \_\_\_\_j. Uncheck the Run the application server process as a Windows service and click Next.
  - \_\_\_\_ k. Uncheck the option for Create a Web server definition, click Next.
  - \_\_\_I. Click Create on the Summary page.

#### 2. Once the profile creation has completed, run the installation verification.

- \_\_\_\_a. On the completion screen of the profile creation, leave the Launch the First steps console checked and click Finish.
- \_\_\_\_ b. In the First steps console, click Installation verification. This will not only verify that the profile was created correctly, but it will also cause the application server to be started.
- \_\_\_\_\_ c. Verify that the installation verification completed correctly. **Close** the **installation verification** window and click **Exit** in the **First steps console**.

\_\_\_ 3. At this point, verify that all three of the new profiles have been created (other profiles may appear as well, as shown below.)

| ent Tool 7.0         |                                                                                                    | <u>_   ×</u>                                                                                                    |
|----------------------|----------------------------------------------------------------------------------------------------|----------------------------------------------------------------------------------------------------|
|                      |                                                                                                    |                                                                                                    |
| ement Tool 💮 Welcome |                                                                                                    |                                                                                                    |
|                      |                                                                                                    |                                                                                                    |
| Environment          | Profile path                                                                                        | Create                                                                                                    |
| Management           | C:\Program Files\IBM\WebSphere\AppServ                                                              |                                                                                                    |
| Application server   | C:\Program Files\IBM\WebSphere\AppServ                                                              | Augment                                                                                                    |
| Application server   | C:\Program Files\IBM\WebSphere\AppServ                                                              |                                                                                                    |
| Management           | C:\Program Hies\LBM\webSphere\AppServ                                                               |                                                                                                    |
|                      | ement Tool 7.0 ement Tool ① Environment Management Application server Application server Management | ement Tool 7.0         ement Tool ① ① Welcome         Environment       Profile path         Management       C:\Program Files\IBM\WebSphere\AppServ         Application server       C:\Program Files\IBM\WebSphere\AppServ         Management       C:\Program Files\IBM\WebSphere\AppServ         Management       C:\Program Files\IBM\WebSphere\AppServ         Management       C:\Program Files\IBM\WebSphere\AppServ         Management       C:\Program Files\IBM\WebSphere\AppServ         Management       C:\Program Files\IBM\WebSphere\AppServ         Management       C:\Program Files\IBM\WebSphere\AppServ         Management       C:\Program Files\IBM\WebSphere\AppServ         Imagement       Imagement         Imagement       Imagement         Imagement       Imagement         Imagement       Imagement         Imagement       Imagement         Imagement       Imagement         Imagement       Imagement         Imagement       Imagement         Imagement       Imagement         Imagement       Imagement         Imagement       Imagement         Imagement       Imagement |

4. Exit the Profile Management Tool.

# Part 4: Register the stand-alone application server with the job manager and administrative agent

Now that the job manager and administrative agent have been created and started, it is time for the standalone application server to be registered with them. This process will be done through the creation and use of several scripts. The first script will hold useful variable definitions. The next two scripts will both use that setup script and then register the application server with the appropriate service.

- 1. First, create a new **setEnvVars.bat**.
  - \_\_\_\_a. Copy setEnvVars.bat from <LABFILES>\FlexibleMgmtLab to the <WAS\_HOME>\bin directory.
  - \_\_\_\_b. Using a text editor, open <WAS\_HOME>\bin\setEnvVars.bat
  - \_\_\_\_ c. Make any modification necessary to match the lab environment. The entries are likely to already be appropriate, but should be validated. See the table below for explanation. If there are additional entries in the file you downloaded, you can safely ignore them.

echo on

- set WAS\_HOME=C:\Program Files\IBM\WebSphere\AppServer\
- set appAdminUser=wsdemo
- set appAdminPassword=wsdemo
- set jobManagerAdminUser=wsdemo
- set jobManagerAdminPassword=wsdemo
- set adminAgentAdminUser=wsdemo
- set adminAgentAdminPassword=wsdemo
- set jobMgrProfileName=JobMgr01
- set jobMgrHostName=localhost
- set jobMgrSoapPort=8876
- set jobMgrAdminSecurePort=9943
- set adminAgentProfileName=AdminAgent01
- set adminAgentHostName=localhost
- set adminAgentSoapPort=8877
- set baseProfileName=AppSrv02
- set baseNodeName= was7host01Node02

echo off

| Variable                                                | Values and notes                                                                                                    |
|---------------------------------------------------------|----------------------------------------------------------------------------------------------------|
| WAS_HOME                                                | "C:\Program Files\IBM\WebSphere\AppServer"                                                                                                    |
|                                                         | Note: This is the default location.                                                                                                    |
| appAdminUser<br>appAdminPassword<br>jobManagerAdminUser | wsdemo<br>Note: This was set during the profile creation.                                                                                                    |
| adminAgentAdminDassword<br>adminAgentAdminDassword      |                                                                                                    |
| jobMgrProfileName                                       | JobMgr01                                                                                                    |
|                                                         | Note: This is the default value for the first job manager created.                                                                                                    |
| jobMgrHostName                                          | localhost                                                                                                    |
|                                                         | Note: Host name or host address for the machine where the profile was created. Since the job manager is local, <b>localhost</b> should suffice.                                                                                                    |
| jobMgrSoapPort                                          | 8876                                                                                                    |
|                                                         | Note: This is the default but can be verified by checking the port value<br>for the <b>SOAP_CONNECTOR_ADDRESS</b> in the file:<br>\$WAS_HOME/profiles/ <job mgr="" name="" profile="">/config/cells/<job cell<br="" mgr="">name&gt;/nodes/<job mgr="" name="" node="">/serverindex.xml</job></job></job>                                                                        |
| jobMgrAdminSecurePort                                   | 9943                                                                                                    |
|                                                         | Note: This is the default but can be verified by checking the port value for the <b>WC_adminhost_secure</b> in the file: \$WAS_HOME/profiles/ <job mgr="" name="" profile="">/config/cells/<job cell="" mgr="" name="">/nodes/<job mgr="" name="" node="">/serverindex.xml</job></job></job>                                                                                    |
| adminAgentProfileName                                   | AdminAgent01                                                                                                    |
|                                                         | Note: This is the default value for the first administrative agent created.                                                                                                    |
| adminAgentHostName                                      | localhost                                                                                                    |
|                                                         | Note: Host name or host address for the machine where the profile was created. Since the administrative agent is local, <b>localhost</b> should suffice.                                                                                                    |
| adminAgentSoapPort                                      | 8877                                                                                                    |
|                                                         | Note: This is the default but can be verified by checking the port value<br>for the <b>SOAP_CONNECTOR_ADDRESS</b> in the file:<br>\$WAS_HOME/profiles/ <administrative agent="" profile<br="">name&gt;/config/cells/<administrative agent="" cell<br="">name&gt;/nodes/<administrative agentnode="" name="">/serverindex.xml</administrative></administrative></administrative> |

2008 November, 17

| Variable        | Values and notes                                                                                                    |
|-----------------|----------------------------------------------------------------------------------------------------|
| baseProfileName | AppSrv02                                                                                                    |
|                 | Note: This is the name of the application server profile that was created<br>in a previous lab. The default value for the first stand-alone application<br>server is AppSrv01.                                                                                                    |
| baseNodeName    | was7host01Node02                                                                                                    |
|                 | Note: Initially, any value can be used. After the stand-alone application<br>server profile is registered with the administrative agent, the value can<br>be found by looking in the directory:<br>\$WAS_HOME/profiles/ <administrative agent="" profile<br="">name&gt;/config/cells/<administrative agent="" cell="" name="">/managednodes/</administrative></administrative> |

\_\_\_\_ d. After making any change, save the file and exit.

- 2. Register the stand-alone application server with the administrative agent.
  - \_\_\_\_a. Copy registerBaseNodeWithAdminAgent.bat from <LABFILES>\FlexibleMgmtLab to the <WAS\_HOME>\bin directory. This file looks like this:

call setEnvVars.bat
cd %WAS\_HOME%\bin
echo on

registerNode.bat -profileName %adminAgentProfileName% -profilePath
"%WAS\_HOME%\profiles\%baseProfileName%" -host %adminAgentHostName%
-conntype SOAP -port %adminAgentSoapPort% -username
%adminAgentAdminUser% -password %adminAgentAdminPassword% -nodeusername
%appAdminUser% -nodepassword %appAdminPassword%

b. From a command line, change directory to <WAS\_HOME>\bin and start the registerBaseNodeWithAdminAgent.bat script. This will register the application server with the administrative agent.

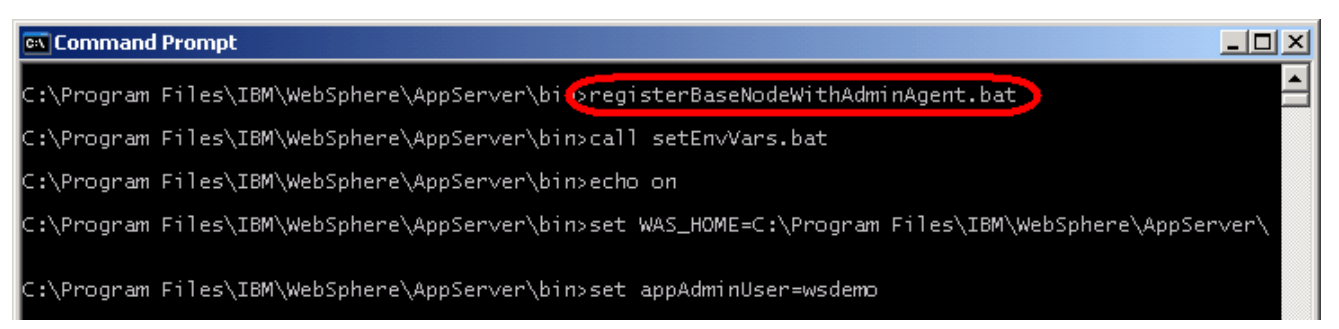

\_ c. This should run for a little time but should complete without error.

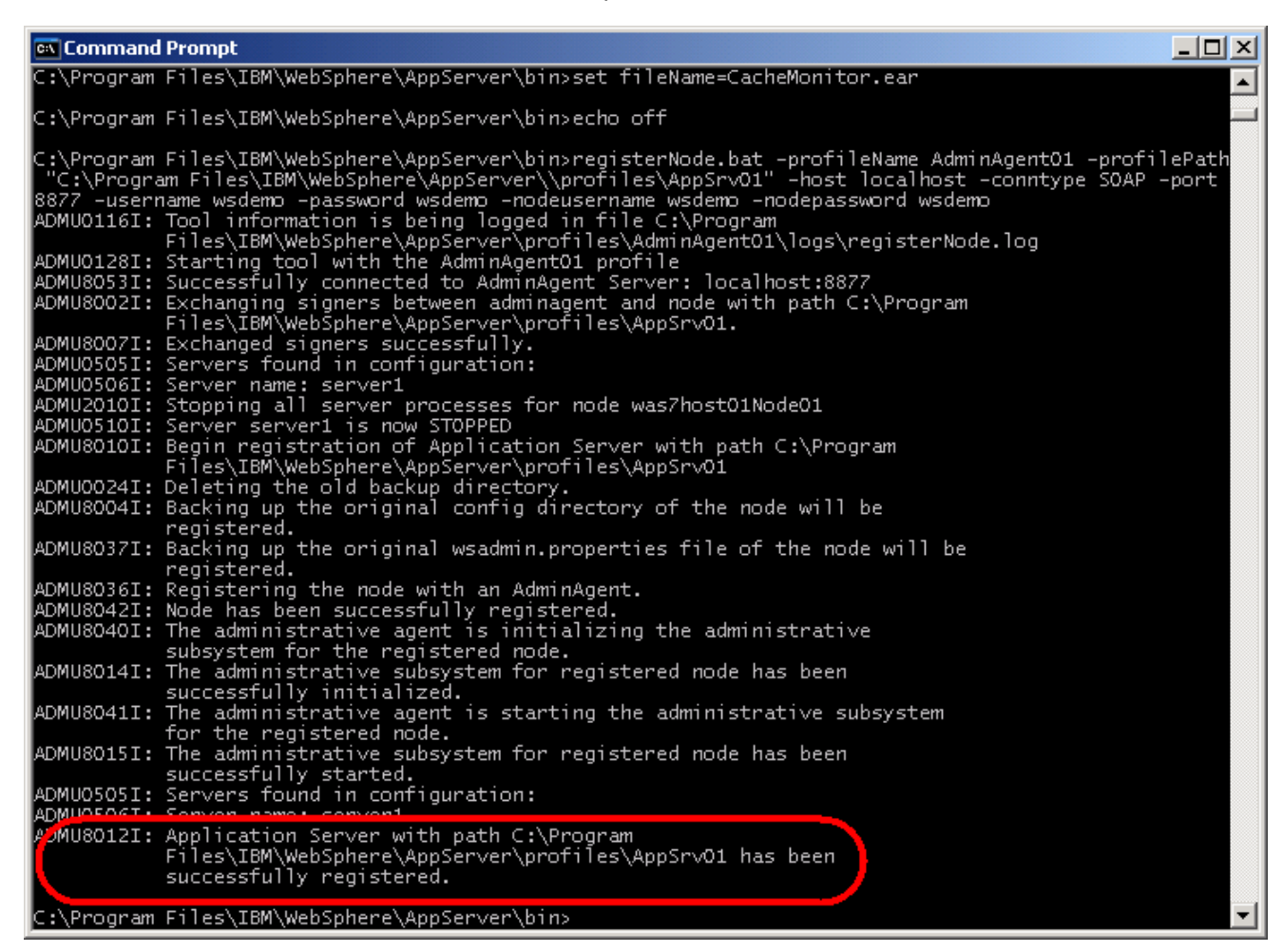

- \_\_\_\_3. Next the stand-alone application server needs to be registered with the job manager.
  - \_\_\_\_ a. Copy registerBaseNodeWithJobMgr.bat from <LABFILES>\FlexibleMgmtLab to the <WAS\_HOME>\bin directory. This file looks like this:

```
@REM register base node with job manager
call setEnvVars.bat
echo on
cd "%WAS_HOME%\bin"
call wsadmin.bat -username %adminAgentAdminUser% -password
%adminAgentAdminPassword% -profileName %adminAgentProfileName% -lang
jython -f registerBaseNodeWithJobMgr.py %jobMgrHostName%
%jobMgrAdminSecurePort% %baseNodeName% % jobManagerAdminUser%
%jobManagerAdminPassword%
echo off
```

\_\_ b. Also copy registerBaseNodeWithJobMgr.py from <LABFILES>\FlexibleMgmtLab to the <WAS\_HOME>\bin directory. This file looks like this:

```
import sys
```

```
AdminTask.registerWithJobManager('[-host %s -port %s -managedNodeName
%s -user %s -password %s]' %(sys.argv[0], sys.argv[1], sys.argv[2],
sys.argv[3], sys.argv[4]))
```

\_\_\_\_ c. Verify that the baseNodeName entry in the setEnvVars.bat file is correct. The value should match the directory name in <WAS\_HOME>/profiles/<administrative agent profile name>/config/cells/<administrative agent cell name>/managednodes/. If the values do not match, update the entry in <WAS\_HOME>\bin\setEnvVars.bat.

| <b>@</b> m | anagednodes                                                |                            |                        |                    |
|------------|------------------------------------------------------------|----------------------------|------------------------|--------------------|
| File       | Edit View Favorites Tools Help                             |                            |                        |                    |
| 🕝 В        | ack 🝷 🕥 🚽 🎓 🔎 Search  陀 Folders 🛛 🕸 🗙 📕                    | 9 📖 <del>-</del>           |                        |                    |
| Addr       | ss 🗁 C:\Program Files\IBM\WebSphere\AppServer\profiles\Adm | inAgent01\config\cells\was | 7host01AACell01\manage | ednodes 🚺 🔁 Go     |
| Folde      | ers X Name                                                 | Size                       | Туре 🔺                 | Date Modified      |
|            | 🗆 🛅 was7host01AACell01 🔺 🦾 was7host01Node02 🔵              |                            | File Folder            | 9/12/2008 10:53 PM |
|            | 🛨 🚞 applications                                           |                            |                        |                    |
|            | 🗉 🛅 bindings                                               |                            |                        |                    |
|            | 🗉 🛅 blas                                                   |                            |                        |                    |
|            | 🛨 🚞 coregroups                                             |                            |                        |                    |
|            | 🗄 🛅 cus                                                    |                            |                        |                    |
|            | 🛨 🗁 managednodes                                           |                            |                        |                    |
|            | 🗉 🧰 nodegroups                                             |                            |                        |                    |
|            | 🗉 🧰 nodes                                                  |                            |                        |                    |

\_\_\_\_ d. From a command line, change directory to <WAS\_HOME>\bin and start the registerBaseNodeWithJobMgr.bat script. This will register the application server with the job manager.

| 📾 Command Prompt                                                                                    | × |
|----------------------------------------------------------------------------------------------------|---|
| C:\Program Files\IBM\WebSphere\AppServer\biregisterBaseNodeWithJobMgr.bat                           |   |
| C:\Program Files\IBM\WebSphere\AppServer\bin>call setEnvVars.bat                                    |   |
| C:\Program Files\IBM\WebSphere\AppServer\bin>echo on                                                |   |
| C:\Program Files\IBM\WebSphere\AppServer\bin>set WAS_HOME=C:\Program Files\IBM\WebSphere\AppServer\ |   |

#### \_\_\_\_e. This command may take a minute but should return with no errors.

#### C:\Program Files\IBM\WebSphere\AppServer\bin>call wsadmin.bat -username wsdemo -password wsdemo -pro fileName AdminAgent01 -lang jython -f registerBaseNodeWithJobMgr.py localhost 9943 was7host01Node02 wsdemo wsdemo WASX7209I: Connected to process "adminagent" on node was7host01AANode01 using SOAP connector; The t ype of process is: AdminAgent WASX7303I: The following options are passed to the scripting environment and are available as argume nts that are stored in the argv variable: "[localhost, 9943, was7host01Node02, wsdemo, wsdemo]" C:\Program Files\IBM\WebSphere\AppServer\bin>

### Part 5: Use the job manager to start a server

Now that the flexible management environment has been set up, this part of the lab will use this infrastructure to demonstrate some of the functionality it provides. In this particular example, an application server will be started using the job manager's interface. The job manager will create a task, which the administrative agent will find and execute.

- 1. Connect to the job manager console.
  - \_\_\_\_a. This can either be done several different ways, including:
    - 1) In Windows, click Start -> Programs -> IBM WebSphere -> Application Server Network Deployment V7 -> **Profiles -> JobMgr01 -> Administrative console**.
    - Open a browser and go to (substitute the correct port as needed): http://localhost:9960/ibm/console
  - b. If you receive a warning regarding the security certificate, click Continue to this Web site. Note: different browsers will handle this issue in different ways. This screen capture is of Internet Explorer.

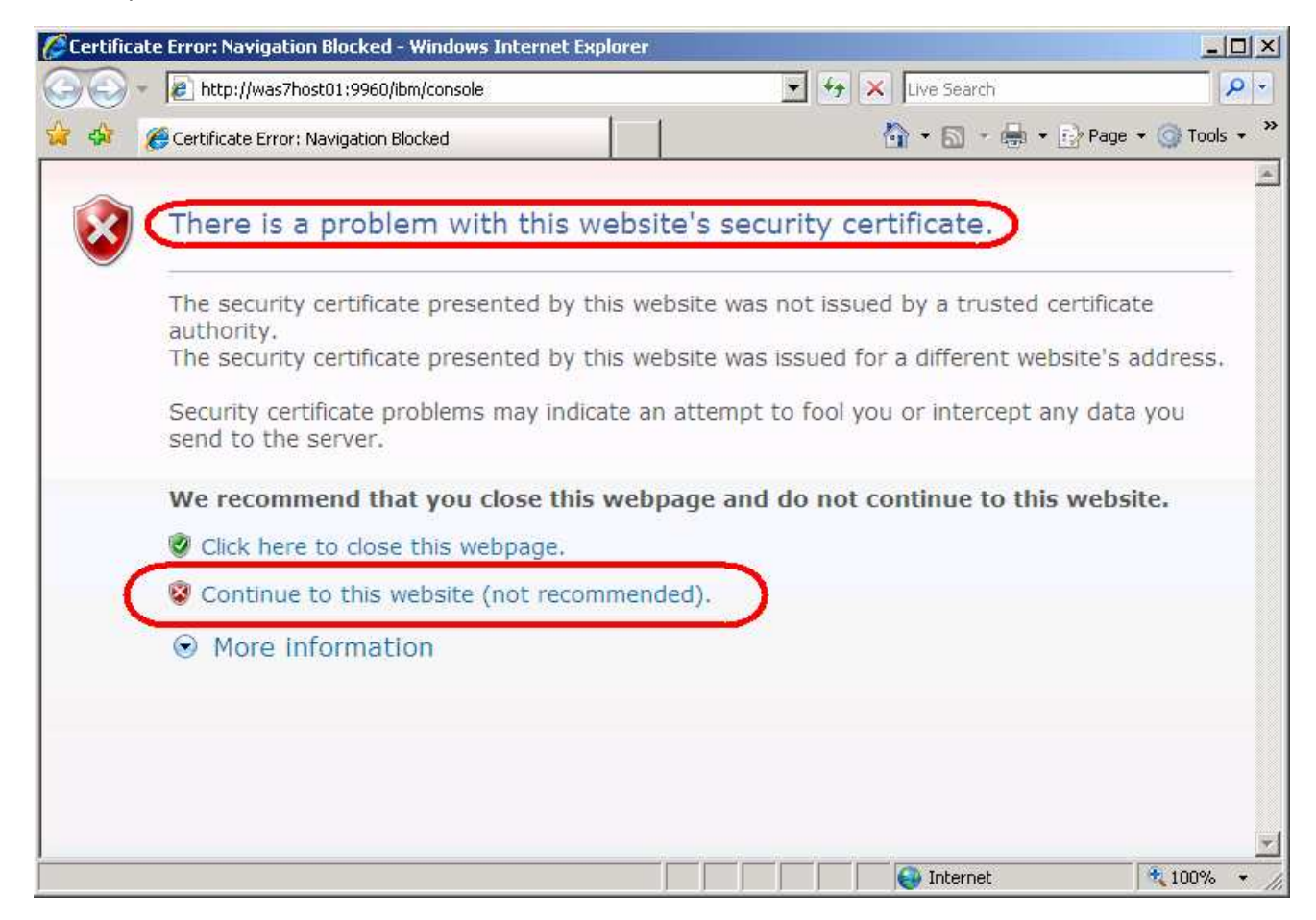

- \_\_\_\_ c. Notice that the URL that was entered was redirected to the following location <u>https://localhost:9943/ibm/console/logon.jsp</u>. This is due to the fact that administrative security was enabled at profile creation time.
- \_\_\_\_\_ d. At this point, the job manager will prompt for authentication. Use the User ID and Password that was entered during the job manager profile creation for administrative security. By default, this would have been wsdemo and wsdemo. Click Log in.

| Integrated Solutions | Console  |
|----------------------|----------|
| Log in to the        | console. |
| wsdemo               |          |
| Password:            |          |
| •••••                |          |
| (Log in)             |          |

\_\_\_\_ e. On the initial console screen, expand Jobs in the left navigation window and then click Nodes. Notice that the node that was defined in the previous part of the lab is there. It is therefore possible to assign tasks it.

|                                                             | astanonyconsole/login.co/action=secure                                            | Ceruncate Er                                                     |                                                                         | 2                                           |
|-------------------------------------------------------------|-----------------------------------------------------------------------------------|------------------------------------------------------------------|-------------------------------------------------------------------------|---------------------------------------------|
| 🍾 🍄 🏾 🏉 Integrated Solutions Cor                            | nsole                                                                             |                                                                  | 🐴 + 🗟 + 🖶 + 🗄                                                           | 🏽 Page 👻 🎯 Tools 👻                          |
| ntegrated Solutions Console w                               | elcome <mark>ws</mark> demo                                                       | Hel                                                              | p   Logout                                                              | IBM                                         |
| View: All tasks                                             | Cell=was7host01JobMgrCell01, Pro                                                  | ofile=JobMgr01                                                   |                                                                         | Close page                                  |
| Welcome                                                     | Nodes                                                                             |                                                                  |                                                                         | ?                                           |
| 3 Jobs                                                      | Nodes                                                                             |                                                                  |                                                                         |                                             |
| <ul> <li>Submit</li> <li>Status</li> <li>Nodes</li> </ul>   | Use this panel to view the node<br>Set the parameters to limit the<br>collection. | s that are registered with this<br>search results for nodes. The | s job manager. Use these nodes a<br>e results of the search are display | as targets for jobs.<br>ed in the following |
| <ul> <li>Node resources</li> <li>Groups of nodes</li> </ul> | E Find                                                                            |                                                                  |                                                                         |                                             |
| T Pasaursas                                                 | Node name                                                                         | = 💌 *                                                            |                                                                         |                                             |
| I Resources                                                 | Job type                                                                          | =                                                                |                                                                         | 1                                           |
| E Security                                                  | Uniteres (deschifters                                                             |                                                                  |                                                                         |                                             |
| T Sustam administration                                     | onique identifier                                                                 | =                                                                |                                                                         |                                             |
| E Users and Groups                                          | Advanced find options                                                             |                                                                  |                                                                         |                                             |
| Troubleshooting                                             | Maximum results                                                                   | 50                                                               |                                                                         |                                             |
|                                                             | Find Reset                                                                        |                                                                  | Retrieved                                                               | 1 of 1 results.                             |
|                                                             | Display Resources *                                                               |                                                                  |                                                                         |                                             |
|                                                             |                                                                                   |                                                                  |                                                                         |                                             |
|                                                             | Select Node name 💠                                                                |                                                                  | Version 🗘                                                               |                                             |
|                                                             | was7host01Node02                                                                  |                                                                  | ND 7.0.0.0                                                              |                                             |
|                                                             |                                                                                   |                                                                  | 1                                                                       |                                             |
|                                                             | Total 1                                                                           |                                                                  |                                                                         |                                             |

- 2. Submit a job for the application server.
  - \_\_\_\_a. In the left navigation area, under **Jobs**, click **Submit**.
  - \_\_\_\_b. Under the Job type pull-down, select Start server.

| Integrated Solutions Console Welcon                                                                                                    | me wsdemo                                                                                                    | Help   Logout                                    |
|----------------------------------------------------------------------------------------------------|----------------------------------------------------------------------------------------------------|--------------------------------------------------|
| View: All tasks<br>= Welcome                                                                                                    | Cell=was7host01JobMgrCell01, Profile=JobM                                                                                                    | gr01                                             |
| Jobs     Submit     Status                                                                                                    | Submit a job to the job manager<br>Choose the type of job that you want to pe<br>job.                                                                                                    | erform. Optionally provide a description for the |
| <ul> <li>Nodes</li> <li>Node resources</li> <li>Groups of nodes</li> <li>Resources</li> <li>Security</li> <li>Environment</li> <li>System administration</li> <li>Users and Groups</li> <li>Troubleshooting</li> </ul> | <ul> <li>→ Step 1: Choose a job type</li> <li>Step 2: Choose job targets</li> <li>Step 3: Specify job parameters</li> <li>Step 4: Schedule the job</li> <li>Step 5: Review the summary and submit the job</li> </ul> | type                                             |
|                                                                                                    | Next Cancel Stop applica<br>Stop server<br>Uninstall app<br>Update appl                                                                                                    | tion<br>plication<br>ication                     |

#### \_\_\_ c. Click Next.

\_\_\_\_\_d. At this point, click Find. This will help identify the node on which the application server will be started (if the find button does not work, you may not be using a supported Web browser.)

|   | Step 1: Choose a                                    | Choose job targets                        |
|---|-----------------------------------------------------|-------------------------------------------|
| → | Step 2: Choose job<br>targets                       | Job type: Start server<br>Groups of nodes |
|   | Step 3: Specify job<br>parameters                   | No groups 💌                               |
|   | Step 4: Schedule<br>the job                         | ⊙ Node names                              |
|   | Step 5: Review the<br>summary and<br>submit the job | Add Find                                  |
|   |                                                     | Remove                                    |

\_\_\_\_e. Notice that the node that will be used already appears in the Excluded notes list (if it does not, enter an **asterisk** in the **Node name** field and click **Find)**. Select the **Excluded node** and click the **right arrow** to move it to the **Chosen nodes** list.

| Find nodes                              |                                       |                                         |                      |                             |                             |                                |                 | ?    |
|-----------------------------------------|---------------------------------------|-----------------------------------------|----------------------|-----------------------------|-----------------------------|--------------------------------|-----------------|------|
| Find nodes                              |                                       |                                         |                      |                             |                             |                                |                 |      |
| Set the find para<br>list that follows. | emeters to limit t<br>Remove any targ | he search for node<br>ets from the chos | les. The<br>sen list | results of t<br>that you do | the search a<br>not want as | re displayed<br>i job targets. | in the chosen n | odes |
| 🕒 Find                                  |                                       |                                         |                      |                             |                             |                                |                 |      |
| Node nam                                | ie                                    | =                                       | *                    |                             |                             |                                |                 |      |
| Job type                                |                                       | =                                       |                      |                             |                             |                                |                 |      |
| Unique id                               | entifier                              | =                                       |                      |                             |                             |                                |                 |      |
| 🗄 Advanc                                | ed find options                       |                                         |                      |                             |                             |                                |                 |      |
| Maximum                                 | results                               |                                         | 50                   |                             |                             |                                |                 |      |
| Find                                    | eset                                  |                                         |                      |                             |                             |                                |                 |      |
| Excluded nodes                          |                                       |                                         | Ch                   | osen nodes                  | ;                           |                                |                 |      |
| was/host01No                            | de02                                  |                                         |                      |                             |                             |                                |                 |      |
|                                         |                                       |                                         |                      |                             |                             |                                |                 |      |
|                                         |                                       |                                         |                      |                             |                             |                                |                 |      |
|                                         |                                       |                                         |                      |                             |                             |                                |                 |      |
|                                         |                                       |                                         |                      |                             |                             |                                |                 |      |
| OK Cancel                               |                                       |                                         |                      |                             |                             |                                |                 |      |

\_\_\_ f. Click **OK**.

\_\_\_\_g. Enter the **User name** and **Password** for the application server (**Node authentication**). This should be what was used during the creation of the AppSrv02 profile (**wsdemo** and **wsdemo**).

| Node authentication |  |  |
|---------------------|--|--|
|                     |  |  |
| usdomo              |  |  |
| wsuemo              |  |  |
| Password            |  |  |
| •••••               |  |  |
| Confirm password    |  |  |
| •••••               |  |  |

\_\_\_h. Click Next.

\_\_\_\_\_i. Click **Find** next to the **Server name** field. This will find the application server on the node that was identified in the previous steps.

| Submit<br>Enter<br>previ | a job to the job mana<br>r the parameters for t<br>iously selected. | ager .<br>he job. The parameters vary based on the type of job that you |
|--------------------------|---------------------------------------------------------------------|-------------------------------------------------------------------------|
|                          | Step 1: Choose a                                                    | Specify job parameters                                                  |
|                          | Step 2: Choose job<br>targets                                       | Job type: Start server                                                  |
| <b>→</b>                 | Step 3: Specify job<br>parameters                                   | Node name                                                               |
|                          | Step 4: Schedule<br>the job                                         |                                                                         |
|                          | Step 5: Review the<br>summary and<br>submit the job                 |                                                                         |
| Pr                       | revious Next C                                                      | Cancel                                                                  |

\_\_\_\_j. Click **Find** again on the **Find Node Resources** section, and that will display the possible matches. In the case the desired result is **server1**.

| Find nodes                                         |                                                |                                                                                                    |  |  |  |
|----------------------------------------------------|------------------------------------------------|----------------------------------------------------------------------------------------------------|--|--|--|
| Find nodes > Find Node                             | Find nodes > Find Node Resources               |                                                                                                    |  |  |  |
| Set the find parameter<br>displayed in the followi | s to limit the search<br>ng collection. Select | results for node resources. The results of the search are the resource that you want to use in the job. |  |  |  |
| 🖂 Find                                             |                                                |                                                                                                    |  |  |  |
| Type                                               | Server 💌                                       |                                                                                                    |  |  |  |
| Resource name                                      | =                                              |                                                                                                    |  |  |  |
| Status                                             | =                                              |                                                                                                    |  |  |  |
| Server type                                        | =                                              |                                                                                                    |  |  |  |
| Node name                                          | =                                              | was7host01Node02                                                                                        |  |  |  |
| Group name                                         | =                                              |                                                                                                    |  |  |  |
| Context                                            | =                                              |                                                                                                    |  |  |  |
| Maximum result                                     | 5                                              | 50                                                                                                    |  |  |  |
| Find Reset                                         |                                                |                                                                                                    |  |  |  |

\_\_\_\_k. Select server/server1 from the Available resources common to all selected nodes box and click OK.

| Available resou | ces common to all selected nodes |
|-----------------|----------------------------------|
| server/server1  |                                  |
|                 |                                  |
|                 |                                  |
|                 |                                  |
|                 |                                  |
|                 |                                  |
|                 |                                  |

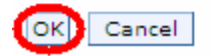

\_\_\_I. The wizard returns to the **Specify job parameters** screen with the **Server name** filled in. Click **Next**.

| Submit a job to the job m                           | anager –                                                          |
|-----------------------------------------------------|-------------------------------------------------------------------|
| Enter the parameters for previously selected.       | or the job. The parameters vary based on the type of job that you |
| Step 1: Choose a                                    | Specify job parameters                                            |
| Step 2: Choose jol<br>targets                       | Job type: Start server                                            |
| → Step 3: Specify job<br>parameters                 | Server1 Find                                                      |
| Step 4: Schedule<br>the job                         |                                                                   |
| Step 5: Review the<br>summary and<br>submit the job |                                                                   |
| Previous Next                                       | Cancel                                                            |

\_\_\_\_m. The next screen is used to **Schedule the job** and configure the **Notification** of event completion. Click **Next**.

| S                                                                                                    | Submit a job to the job manager |                                                     |                                                                                  |  |  |  |
|----------------------------------------------------------------------------------------------------|---------------------------------|-----------------------------------------------------|----------------------------------------------------------------------------------|--|--|--|
| Schedule the job by specifying when the job available, when the job expires, if t<br>time, and what e-mail address is to receive notification when the job is done. Jo<br>expiration relative to the time of the machine on which the job manager reside: |                                 |                                                     |                                                                                  |  |  |  |
|                                                                                                    | Step 1: Choose a                |                                                     | Schedule the job                                                                 |  |  |  |
|                                                                                                    |                                 | Step 2: Choose job                                  | Job type: Start server<br>Notification                                           |  |  |  |
|                                                                                                    |                                 | Step 3: Specify job<br>parameters                   | E-mail addresses                                                                 |  |  |  |
|                                                                                                    | → Step 4: Schedule<br>the iob   |                                                     | Specify when this job is first available.                                        |  |  |  |
|                                                                                                    |                                 | Step 5: Review the<br>summary and<br>submit the job | <ul> <li>Make the job available now.</li> <li>C Schedule availability</li> </ul> |  |  |  |

\_\_\_\_n. On the **summary** screen click **Finish**.

| Re<br>cli<br>ch                                    | ubmit a job to the job manager       Image: Comparison of the provided state of the provided state of the provided |  |                         |                             |  |
|----------------------------------------------------|----------------------------------------------------------------------------------------------------|--|-------------------------|-----------------------------|--|
| Step 1: Choose a Review the summary and submit the |                                                                                                    |  |                         | mary and submit the job     |  |
|                                                    | Step 2: Choose job                                                                                                    |  | Summary of actions:     |                             |  |
|                                                    | targets                                                                                                    |  | Options                 | Values                      |  |
|                                                    | Step 3: Specify job                                                                                                    |  | Job type                | Start server                |  |
|                                                    | parameters                                                                                                    |  | Description             | startServer                 |  |
|                                                    | Step 4: Schedule                                                                                                    |  | Node names              | was7host01Node02            |  |
| _                                                  | Step 5: Review the                                                                                                    |  | Initial<br>Availability | Make the job available now. |  |
|                                                    | summary and                                                                                                    |  | Expiration              | Use the default expiration. |  |
|                                                    | submit the job                                                                                                    |  | User name               | wsdemo                      |  |
|                                                    |                                                                                                    |  | Server name             | server1                     |  |
| Previous Finish Cancel                             |                                                                                                    |  |                         |                             |  |

\_\_\_\_\_o. Since the job was scheduled to be available now, the console will go directly to the status page. Although in this case there is only one active job, there could potentially be many entries on this page. Click the **refresh** symbol to update the status.

| ob statu                                                                                                    | s                              |                  |               |                                |                                | ?                |
|----------------------------------------------------------------------------------------------------|--------------------------------|------------------|---------------|--------------------------------|--------------------------------|------------------|
| Job status<br>This panel shows the status of submitted jobs with a status summary. It provides links to view status at the target nodes and<br>explore the job history. Set the find parameters to limit the search results for submitted jobs. The results of the job search are<br>displayed in the following collection. |                                |                  |               |                                |                                |                  |
| Status                                                                                                    | summary key: Succee            | ded Partially su | cceeded Faile | d Incomplete                   |                                |                  |
| <ul> <li>              Find      </li> <li>             Find         </li> <li>             Sus         </li> </ul>                                                                                                    | ferences<br>pend Resume Delete | 2                |               |                                |                                |                  |
| D                                                                                                    | 6 # \$                         |                  |               |                                |                                |                  |
| Select                                                                                                    | Job ID 💠                       | Description 🗘    | State 🗘       | Activation time $\diamondsuit$ | Expiration time $\diamondsuit$ | Status summary 🙆 |
|                                                                                                    | 122133447453025458             | startServer      | Active        | 09/13/2008<br>15:34:33         | 09/14/2008<br>15:34:33         | 1                |
| Total 1                                                                                                    |                                |                  |               |                                |                                |                  |

\_\_\_\_\_p. After a little bit of time, the status will change to look like the following:

| Job status                                                                                                    |                                                      |                                                   |                                                        | ? =                                                 |  |
|----------------------------------------------------------------------------------------------------|------------------------------------------------------|---------------------------------------------------|--------------------------------------------------------|-----------------------------------------------------|--|
| Job status<br>This panel shows the status of sub<br>explore the job history. Set the fin<br>displayed in the following collection | omitted jobs with a st<br>d parameters to limi<br>n. | tatus summary. It pro<br>it the search results fo | vides links to view status<br>r submitted jobs. The re | at the target nodes and sults of the job search are |  |
| Status summary key: Succeeded                                                                                                    | Partially succeeded                                  | Failed Incomplete                                 |                                                        |                                                     |  |
| <ul> <li>➡ Find</li> <li>➡ Preferences</li> <li>Suspend Resume Delete</li> </ul>                                                  |                                                      |                                                   |                                                        |                                                     |  |
|                                                                                                    |                                                      |                                                   |                                                        |                                                     |  |
| Select Job ID 🔷 De                                                                                                    | escription 🔅 State 🤇                                 | Activation time                                   | e 🗘 Expiration time 🗘                                  | Status summary 🖉                                    |  |
| 122133447453025458 ta                                                                                                    | artServer Active                                     | 09/13/2008<br>15:34:33                            | 09/14/2008<br>15:34:33                                 | 1                                                   |  |
| Total 1                                                                                                    |                                                      |                                                   |                                                        |                                                     |  |

\_\_\_\_ q. Click the **Job ID** to see more information about the job.

| <u>Job status</u> > 122133447453025458<br>Shows the job status at each node. Se<br>submitted jobs. | at the find parameters to limit the search results for |
|----------------------------------------------------------------------------------------------------|--------------------------------------------------------|
| E Find                                                                                             |                                                        |
| General Properties                                                                                 |                                                        |
| Job ID                                                                                             |                                                        |
| 122133447453025458                                                                                 |                                                        |
| Description                                                                                        |                                                        |
| startServer                                                                                        |                                                        |
|                                                                                                    |                                                        |
| Activation time<br>09/13/2008 15:34:33                                                             |                                                        |
|                                                                                                    |                                                        |
| Expiration time                                                                                    |                                                        |
| 09/14/2008 15:34:33                                                                                |                                                        |
| Node names 🛟                                                                                       | Status 🗘 👲                                             |
| was7host01Node02                                                                                   | Succeeded                                              |
| Back                                                                                               |                                                        |

\_\_\_\_r. For further status information, click **Succeeded**.

| detailed job history ca      | n be retrieved | <u>ob status</u> > <u>122133447453025458</u> > was7host01Node02<br>A detailed job history can be retrieved based on time. |  |  |  |
|------------------------------|----------------|----------------------------------------------------------------------------------------------------|--|--|--|
| ] Find                       |                |                                                                                                    |  |  |  |
| Time stamp                   | Status         | Message                                                                                                    |  |  |  |
| 2008-09-13T15:34:55-<br>0400 | Distributed    |                                                                                                    |  |  |  |
| 2008-09-13T15:34:58-<br>0400 | In progress    |                                                                                                    |  |  |  |
| 2008-09-13T15:36:00-<br>0400 | Succeeded      | CWWSY0328I: Server server1 was started on node<br>was7host01Node02                                                        |  |  |  |

## Part 6: Explore the Job Manager and Administrative Agent consoles

Now that the environment has been created and a job has been successfully run, it is a good time to take a look at the console interfaces for the processes involved. In this case, there are three processes that are involved. The first is the job manager and it is responsible for defining the jobs that will be run in the extended environment. The second is the actual application server itself. For the most part, it runs as it did before being made part of this extended environment (with some changes). Finally is the administrative agent. It has the job of polling the job manager for any jobs that might need to be run on the application servers for which it is responsible.

- 1. Explore the job manager console.
  - \_\_\_\_\_a. If the console is not already up, open the console by going through the windows interface Start -> Programs -> IBM WebSphere -> Application Server Network Deployment V7 -> Profiles -> JobMgr01 -> Administrative console or opening the URL http://localhost:9960/ibm/console in a browser.
  - \_\_\_\_b. Authenticate with the appropriate User ID and Password.
  - \_\_\_\_ c. Notice that most of the console looks similar to a standard application server console. The main difference is under the **Jobs** section. Click **Submit** and look through the types of jobs that can be submitted by the job manager:

| Integrated Solutions Console                                                                                                    | Welcome wsdemo                                                                                                    | Help   Logout                                                                                         |
|----------------------------------------------------------------------------------------------------|----------------------------------------------------------------------------------------------------|----------------------------------------------------------------------------------------------------|
| View: All tasks<br>= Welcome<br>Dobs<br>Submit<br>= Status                                                                                                    | Cell=was7host01JobMgrCell01, Profile=3 Submit a job to the job manager Choose the type of job that you want job.                                                                                                    | lobMgr01                                                                                              |
| <ul> <li>Nodes</li> <li>Node resources</li> <li>Groups of nodes</li> <li>Resources</li> <li>Security</li> <li>Environment</li> <li>System administration</li> <li>Users and Groups</li> <li>Troubleshooting</li> </ul> | → Step 1: Choose a<br>job type Step 2: Choose job<br>targets Step 3: Specify job<br>parameters Step 4: Schedule<br>the job Step 5: Review the<br>summary and<br>submit the job Choose a Deleta Deleta Step 5: Review the<br>Start ap | file file file re properties application server te file application ry e file admin script oplication |
|                                                                                                    | Next Cancel Stop ap<br>Stop se<br>Uninsta<br>Update                                                                                                    | plication<br>rver<br>Il application<br>application                                                    |

\_\_\_\_\_d. Click Status. Here it is possible to check the status of the active jobs.

| b status                                                                          |                                                                     |                                                 |                                     |                                               |                             |                                             | ? |
|-----------------------------------------------------------------------------------|---------------------------------------------------------------------|-------------------------------------------------|-------------------------------------|-----------------------------------------------|-----------------------------|---------------------------------------------|---|
| Job status                                                                        |                                                                     |                                                 |                                     |                                               |                             |                                             |   |
| This panel shows the sta<br>target nodes and explor<br>jobs. The results of the j | itus of submitted jo<br>e the job history. S<br>job search are disp | obs with a st<br>let the find p<br>layed in the | atus sumr<br>arameter:<br>following | mary. It pro<br>s to limit the<br>collection. | vides links<br>e search re: | to view status at th<br>sults for submitted | e |
| Status summary key: S                                                             | Succeeded Partially                                                 | y succeeded                                     | Failed 1                            | Incomplete                                    |                             |                                             |   |
| 🔁 Find                                                                            |                                                                     |                                                 |                                     |                                               |                             |                                             |   |
| State                                                                             | Active<br>Suspended<br>Pending<br>Expired                           |                                                 |                                     |                                               |                             |                                             |   |
| Description                                                                       | =                                                                   |                                                 |                                     |                                               |                             |                                             |   |
| Activation time                                                                   | >= 💌                                                                |                                                 |                                     |                                               |                             |                                             |   |
| Expiration time                                                                   | >= 💌                                                                |                                                 |                                     |                                               |                             |                                             |   |
| Node name                                                                         | =                                                                   |                                                 |                                     |                                               |                             |                                             |   |
| Groups of nodes                                                                   | =                                                                   |                                                 |                                     |                                               |                             |                                             |   |
| Job ID                                                                            | =                                                                   |                                                 |                                     |                                               |                             |                                             |   |
| Maximum results                                                                   |                                                                     | 50                                              |                                     |                                               |                             |                                             |   |
|                                                                                   |                                                                     |                                                 |                                     |                                               |                             |                                             |   |
| Find Reset                                                                        |                                                                     |                                                 |                                     | I                                             | Retrieved (                 | ) of 0 results.                             |   |
| Preferences                                                                       |                                                                     |                                                 |                                     |                                               |                             |                                             |   |
| Suspend Resume                                                                    | Delete                                                              |                                                 |                                     |                                               |                             |                                             |   |
| 0 6 👯 🦻                                                                           |                                                                     |                                                 |                                     |                                               |                             |                                             |   |
| Select Job ID 💠 🛛 Des                                                             | cription 🗘 State                                                    | Activa                                          | tion time                           | Expiration                                    | on time 🗘                   | Status summary                              | Ċ |
| None                                                                              |                                                                     |                                                 |                                     |                                               |                             |                                             |   |
| Total 0                                                                           |                                                                     |                                                 |                                     |                                               |                             |                                             |   |

\_\_\_\_e. Click **Nodes** to see the nodes that are registered with the job manager.

| Nodes                                                                             |                                               |                                         | 2.                                                                                          |
|-----------------------------------------------------------------------------------|-----------------------------------------------|-----------------------------------------|---------------------------------------------------------------------------------------------|
| Nodes                                                                             |                                               |                                         |                                                                                             |
| Use this panel to view the node<br>Set the parameters to limit the<br>collection. | es that are registere<br>search results for r | d with this job ma<br>odes. The results | nager. Use these nodes as targets for jobs.<br>of the search are displayed in the following |
| 🖂 Find                                                                            |                                               |                                         |                                                                                             |
| Node name                                                                         | =                                             | *                                       |                                                                                             |
| Job type                                                                          | =                                             |                                         |                                                                                             |
| Unique identifier                                                                 | =                                             |                                         |                                                                                             |
|                                                                                   |                                               |                                         |                                                                                             |
| Maximum results                                                                   |                                               | 50                                      |                                                                                             |
| Find Reset                                                                        |                                               |                                         | Retrieved 1 of 1 results.                                                                   |
| Preferences                                                                       |                                               |                                         |                                                                                             |
| Display Resources 🔻                                                               |                                               |                                         |                                                                                             |
|                                                                                   |                                               |                                         |                                                                                             |
| Select Node name 🛟                                                                |                                               | Version                                 | n ≎                                                                                         |
| was7host01Node02                                                                  |                                               | ND 7.0                                  | .0.0                                                                                        |
| Total 1                                                                           |                                               |                                         |                                                                                             |

- \_\_\_\_\_f. Click the **Node name** for additional information about the node.
- \_\_\_\_g. Spend a few more minutes exploring some of the additional screens within the job manager console.
- \_\_\_\_ 2. Explore the administrative agent console.
  - \_\_\_\_\_a. Open a console by going through the windows interface: Start -> Programs -> IBM WebSphere -> Application Server Network Deployment V7 -> Profiles -> AdminAgent01 -> Administrative console or opening the URL http://localhost:9961/ibm/console in a browser.

**NOTE:** Since administrative security is enabled, the browser will redirect the request to the secured administrative port.

\_\_\_\_b. At this point the console interface provides a choice of which node to administer.

| Integrated Solutions Console |  |  |  |  |  |
|------------------------------|--|--|--|--|--|
| Select a node to administer  |  |  |  |  |  |
| • was7host01AANode01         |  |  |  |  |  |
| C was7host01Node02           |  |  |  |  |  |
| Continue                     |  |  |  |  |  |

**Note:** What is happening at this point is that the administrative agent has actually taken over the administrative function from the stand-alone application server. This means that the console application that normally runs inside of the stand-alone application server is no longer running there. Instead this function has been taken over by the administrative agent. So, the administrative agent console is now used to administer either the administrative agent or the stand-alone application server.

- \_\_\_\_ c. First, connect to the administrative agent and click **Continue**.
- \_\_\_\_\_d. Authenticate with the appropriate User ID and Password.

\_\_\_\_e. Again, notice that most of the console looks similar to a standard application server console. The main difference here is under the **System administration -> Administrative agent** section.

| Integrated Solutions Console Welcome w                                                                       | sdemo                                                                                                    | Help   Logout                                                                                                    |
|----------------------------------------------------------------------------------------------------|----------------------------------------------------------------------------------------------------|----------------------------------------------------------------------------------------------------|
| View: All tasks                                                                                              | Cell=was7host01AACell01, Profile=AdminAgent0                                                                                                    | 1                                                                                                    |
| <ul> <li>Welcome</li> </ul>                                                                                  | Administrative agent                                                                                                    | 2                                                                                                    |
| Security     Environment     System administration     Administrative agent                                  | Administrative agent<br>The administrative agent process can monitor<br>servers on nodes that are registered with the a<br>administrative console of the administrative ag<br>servers. By using a single console to administ<br>the overhead of running administrative consist | and control multiple application<br>administrative agent. You use the<br>gent to manage these application<br>er your application servers, you reduce<br>is in every application server. |
| <ul> <li>Save changes to master repository</li> <li>Console Preferences</li> <li>Console Identity</li> </ul> | Runtime Configuration                                                                                                    |                                                                                                    |
| <ul> <li>☑ Users and Groups</li> <li>☑ Troubleshooting</li> </ul>                                            | General Properties                                                                                                    | lanaged nodes                                                                                                    |
|                                                                                                    | Node S<br>was7host01AANode01                                                                                                    | erver Infrastructure  Java(TM) process definition                                                                                                    |
|                                                                                                    | Apply OK Reset Cancel                                                                                                    | Ports     Administration services                                                                                                    |
|                                                                                                    |                                                                                                    | <u>Custom services</u> <u>ORB service</u> <u>Change log detail levels</u> <u>Diagnostic trace service</u>                                                                               |

\_\_\_\_f. Click **Nodes** to see what nodes the administrative agent manages. Notice that this screen also allows nodes to be registered and unregistered with the job manager.

| Administrative agent > Nodes<br>This panel lists all the managed nodes registered to this administrative agent. To<br>register a managed node with a job manager, select a managed node in the<br>collection and click Register with Job Manager. To unregister a managed node from<br>a job manager, select a managed node in the collection and click Unregister from a<br>Job Manager.<br>Preferences |                                                        |  |  |  |  |  |
|----------------------------------------------------------------------------------------------------|--------------------------------------------------------|--|--|--|--|--|
| Register with Job Manager                                                                                                    | Unregister from a Job Manager                          |  |  |  |  |  |
|                                                                                                    |                                                        |  |  |  |  |  |
| Select Name 🛟                                                                                                    | Unique ID 🗇                                            |  |  |  |  |  |
| You can administer the following re                                                                                                    | You can administer the following resources:            |  |  |  |  |  |
| was7host01Node02                                                                                                    | AppSrv02-BASE-5266cb9c-aa2e-4bc3-<br>be35-7f760b60290c |  |  |  |  |  |
| Total 1                                                                                                    |                                                        |  |  |  |  |  |

- \_\_\_\_g. Click the node to the properties. Then look at both the Job managers and Node properties to get additional information.
- \_\_\_\_h. Spend a few more minutes exploring some of the additional screens within the administrative agent console.
- \_\_\_\_\_i. Logout of the console. This returns the browser to the list of nodes. Select the stand-alone application server node and click Continue.

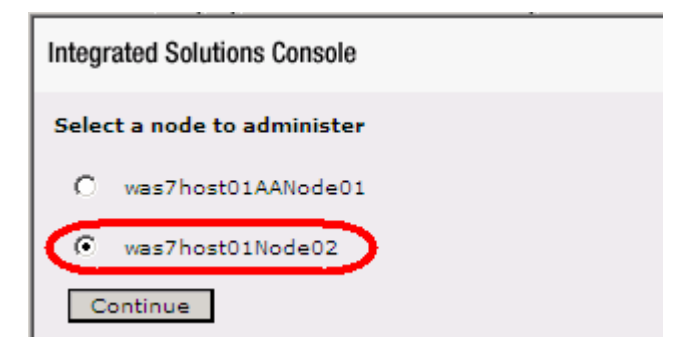

\_\_\_\_j. Authenticate with the appropriate User ID and Password.

\_\_\_\_\_k. Notice that this console looks just like a stand-alone application server console. Even though the console application is being run in the administrative agent process, it is still administering the stand-alone application server.

| ntegrated Solutions Console Welcome                             | wsdemo                                      |                                 |                             |                   | Help   Log                                                                                                    | out               |
|-----------------------------------------------------------------|---------------------------------------------|---------------------------------|-----------------------------|-------------------|----------------------------------------------------------------------------------------------------|-------------------|
| View: All tasks                                                 | Cell=was                                    | 7host01Node0                    | 2Cell, Profile=AppSrv02     | 2                 |                                                                                                    |                   |
| Welcome                                                         | Application                                 | on servers                      |                             |                   |                                                                                                    |                   |
| 🗄 Guided Activities                                             | Applic                                      | ation servers                   |                             |                   |                                                                                                    |                   |
| 🛛 Servers                                                       | Use th                                      | is page to vie                  | w a list of the application | servers in your e | environment and                                                                                                    | d the status of e |
| Server Types WebSphere application servers WebSphere MQ servers | of the<br>server                            | se servers, Yo<br>,<br>ferences | u can also use this page    | to change the st  | atus of a specifi                                                                                                    | c application     |
| Web servers                                                     | New                                         | Delete T                        | emplates Start Stop         | Restart In        | mmediateStop                                                                                                    | Terminate         |
| ± Applications                                                  | D                                           | 6 # \$                          |                             |                   |                                                                                                    |                   |
| E Services                                                      | Select                                      | Name ^                          | Host Name A                 | Version ^         | Status (1)                                                                                                    |                   |
| ∃ Resources                                                     | You can administer the following resources: |                                 |                             |                   |                                                                                                    |                   |
| ∃ Security                                                      |                                             | server1                         | was7host01Node02            | was7host01        | ND 7.0.0.0                                                                                                    |                   |
| ⊕ Environment                                                   |                                             |                                 |                             |                   | No. and a second second |                   |
|                                                                 | Total                                       | 1                               |                             |                   |                                                                                                    |                   |
| 🗄 Users and Groups                                              | -                                           |                                 |                             |                   |                                                                                                    |                   |
| Monitoring and ⊤uning                                           |                                             |                                 |                             |                   |                                                                                                    |                   |
| ± ⊤roubleshooting                                               | [ •                                         |                                 |                             |                   |                                                                                                    |                   |
| Service integration                                             |                                             |                                 |                             |                   |                                                                                                    |                   |
| E UDDI                                                          | í .                                         |                                 |                             |                   |                                                                                                    |                   |

## Part 7: Submit a job to backup the log files

This next part of the lab demonstrates another possible use of flexible management. If the environment being managed was spread over multiple application servers or cells, it might be desirable to consolidate all the log files into one backup location. This section goes through the process of backing up the log file from the standalone application server that is registered to the job manager.

- \_\_\_\_\_1. Log into the job manager console.
  - \_\_\_\_a. The standard URL is http://localhost:9960/ibm/console
  - \_\_\_\_ b. Make sure to authenticate with the correct User ID and Password. The defaults for both are wsdemo.
  - 2. Submit a remote job for the job manager to backup the log files from the application server.
    - \_\_\_\_\_a. Navigate to Jobs -> Submit and select Collect file as the Job type. Click Next.

| Step 1: Choose a<br>job type      | Choose a job type          |
|-----------------------------------|----------------------------|
| Step 2: Choose job<br>targets     | Job type<br>Collect file   |
| Step 3: Specify job<br>parameters | Description<br>collectFile |
| Step 4: Schedule<br>the job       |                            |
| Step 5: Review the summary and    |                            |

\_\_\_\_b. Click Find. Use the same steps used in the previous part of this lab to add your node. Once the wizard returns to this screen, enter the User name and Password into the authentication fields.

|   | Step 1: Choose a                                    | Choose job targets                                                      |
|---|-----------------------------------------------------|-------------------------------------------------------------------------|
| → | Step 2: Choose job<br>targets                       | Job type: Collect file<br>Groups of nodes                               |
|   | Step 3: Specify job<br>parameters                   | No groups 💌                                                             |
|   | Step 4: Schedule<br>the job                         | ⊙ Node names                                                            |
|   | Step 5: Review the<br>summary and<br>submit the job | Add Find                                                                |
|   |                                                     | Remove                                                                  |
|   |                                                     | Vser name<br>vsdemo<br>Password<br>••••••<br>Confirm password<br>•••••• |
|   | Previous Next                                       | ancel                                                                   |

\_\_\_ c. Click Next.

\_\_\_\_d. Enter **logs** into the **Source** field and click **Next**. The source location is a file or directory relative to the <profile\_root>.

| Submit a job to the job man                              | ager                                                         | E |
|----------------------------------------------------------|--------------------------------------------------------------|---|
| Enter the parameters for t<br>that you previously select | the job. The parameters vary based on the type of job<br>ed. |   |
| Step 1: Choose a<br>iob type                             | Specify job parameters                                       |   |
| Step 2: Choose job<br>targets                            | Job type: Collect file * Source                              |   |
| → Step 3: Specify job<br>parameters                      | logs<br>Destination                                          |   |
| Step 4: Schedule<br>the job                              | Distribution provider                                        |   |
| Step 5: Review the<br>summary and<br>submit the job      |                                                              |   |
| Previous Next (                                          | Cancel                                                       |   |

- \_\_\_\_\_e. On the next screen, there are several options for job submission. For the purposes of this lab accept the defaults and submit this job for immediate submission. Click **Next**.
- \_\_\_\_f. Click **Finish** on the summary screen to schedule the job immediately.
- \_\_\_\_ 3. Check the results of the job.
  - \_\_\_\_a. At this point, the console has an initial status screen. Take **note** of the **Job ID** as it may be needed as part of the directory path in a few steps.

| o status                                                                                                    | 5                           |                   |            |           |                    |                        |       |                  |
|----------------------------------------------------------------------------------------------------|-----------------------------|-------------------|------------|-----------|--------------------|------------------------|-------|------------------|
| Job status<br>This panel shows the status of submitted jobs with a status summary. It provides links to view status at the target nodes and<br>explore the job history. Set the find parameters to limit the search results for submitted jobs. The results of the job search ar<br>displayed in the following collection. |                             |                   |            |           |                    |                        |       |                  |
| Status                                                                                                    | summary key: Succe          | eded Partially su | ucceeded F | Failed 1  | Incomplete         |                        |       |                  |
| ⊕ Find<br>⊕ Pref<br>Susp                                                                                                    | erences<br>pend Resume Dele | ite               |            |           |                    |                        |       |                  |
|                                                                                                    |                             |                   |            |           |                    |                        |       |                  |
| Select                                                                                                    | Jop ID 🗘                    | Description 🗘     | State 🗘    | Act       | tivation time      | e 🗘 Expiration t       | ime 🗘 | Status summary 🙆 |
|                                                                                                    | 12213433378422546           | 5 collectFile     | Active     | 09,<br>18 | /13/2008<br>:02:17 | 09/14/2008<br>18:02:17 |       | 1                |
| Total                                                                                                    | 1                           |                   |            |           |                    |                        |       |                  |

\_\_\_\_b. Click the refresh icon to update the status. Once the job is complete, the status is updated.

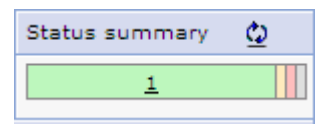

\_\_\_\_ c. Verify that the log files where actually backed up. Using a command window or a Windows Explorer, go to the following directory:

<WAS\_HOME>\profiles<job manager>\config\temp\JobManager<<Job ID>\<node name>

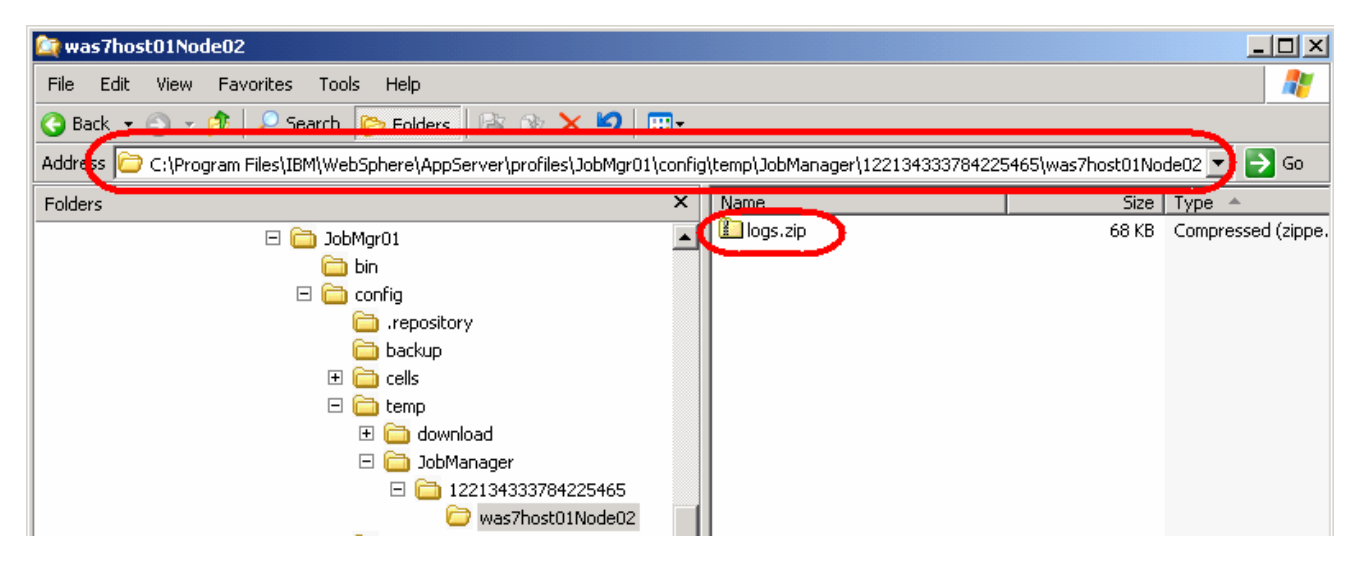

- \_\_\_\_\_d. Open the archive file and verify that the log files are available.
- 4. **Stop the processes** for the Job Manager, the Administrative agent and the application server for the AppSrv02 profile.

## What you did in this exercise

This lab has been an introduction to the Flexible Management introduced in WebSphere Application Server V7. The lab used the tools and facilities available in WebSphere Application Server 7.0 to:

- Create a job manager profile
- Create an administrative agent profile
- Create an additional application server profile
- Register the stand-alone application server with the job manager and administrative agent
- Use the job manager to start a server
- Submit a job to backup the log files, create a job manager profile and start the job manager